## FOTOMONTAJE JUEGO DE TRONOS

- Abrir foto 1 con Gimp: Juego de tronos
- Abrir foto 2 con Gimp: cara del chico
- Seleccionar con lazo poligonal cara de foto 2

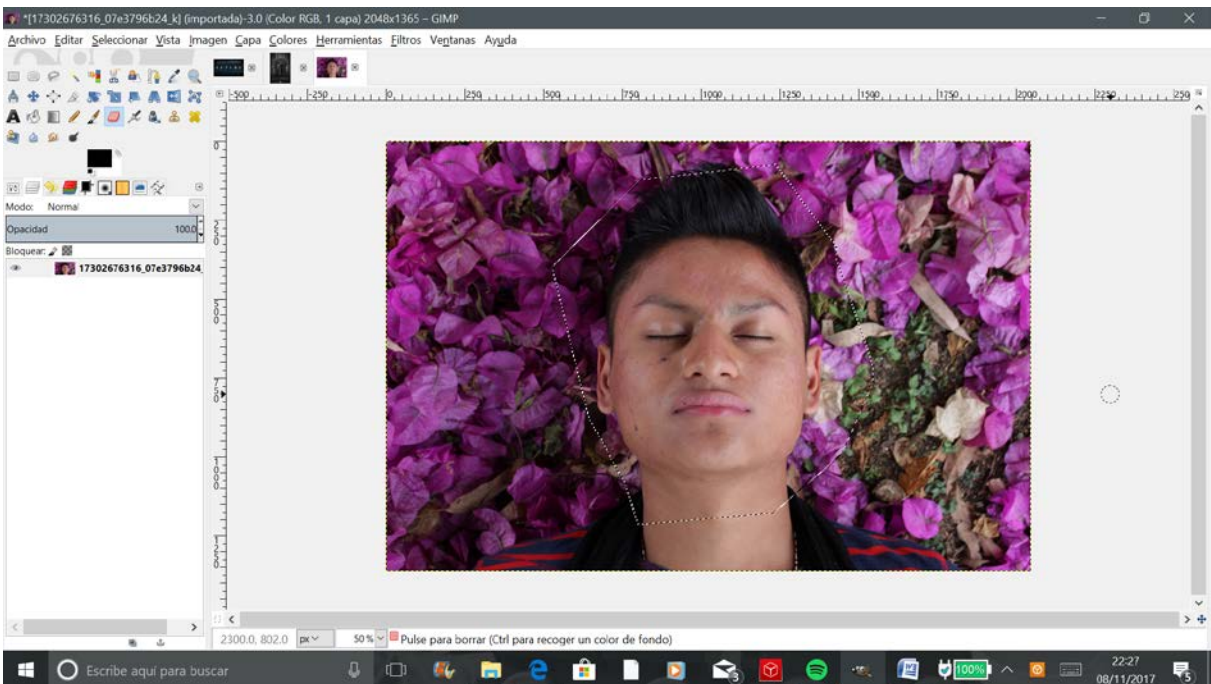

- Copiar (Ctrl+c) la selección (la cara) y pegarla (Ctrl+v) sobre Foto 1
- Transformar la capa flotante (cara) en una nueva capa
- Duplicar la capa foto 1 (fondo) POR SI SE ME VA LA MANO

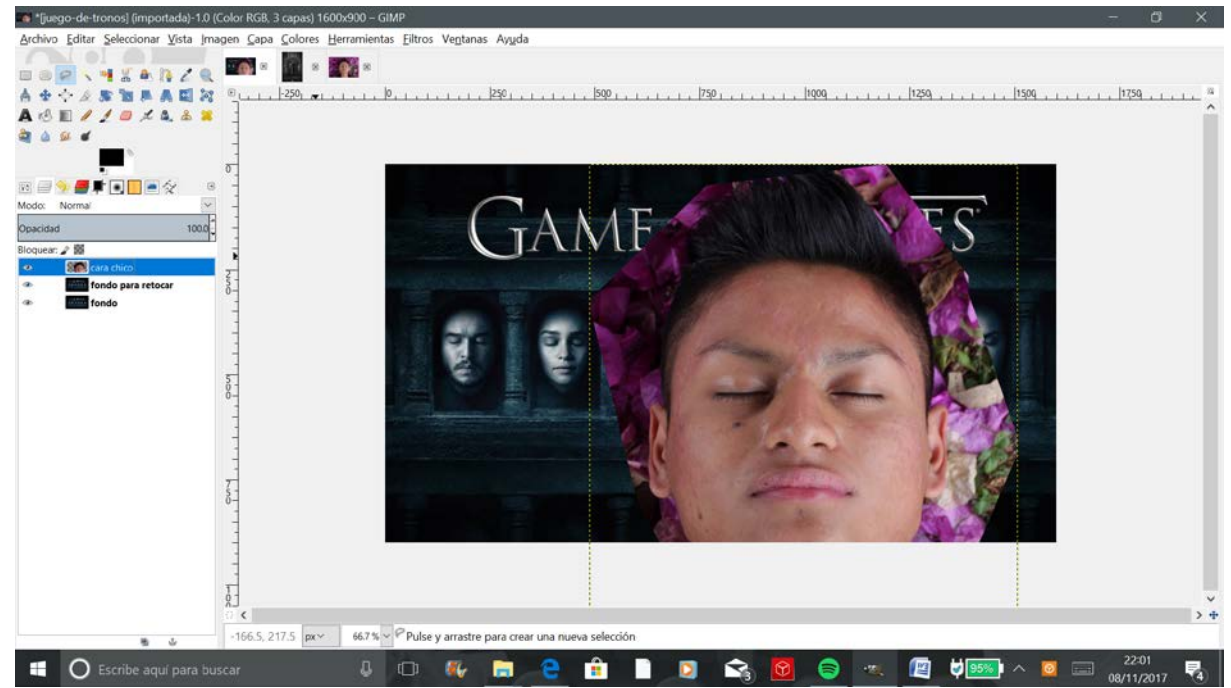

• Renombrar las capas, que serán desde abajo hacia arriba: Fondo; Fondo para retocar; Cara chico

- 📭 \*[juego-de-tronos] (importada)-1.0 (Color RGB, 3 capas) 1600x900 GIMP Editar Seleccionar Vista In nagen Capa es <u>H</u>e Arch Col 1 1 4 10 Z Q IN \* I \* IN \* 1 -Redimensionar vtad.. cara chico-8 (ljuego-us . Anc<u>h</u>ura: 239 01 Aleura: 268 01 px ~ cara chico-8 ([juego-de-tronos] (impo 100.0 Opacidad Altura: 268 239 x 268 pix 300 ppp oquear: 🦨 🗱 Cara chico Ayuda <u>R</u>einiciar <u>E</u>scala <u>C</u>ancelar fondo para retocar 832.0, 369.0 px 200 % ~ cara chico (23.4 MB) 🛛 🖟 🐻 🔁 💼 🗋 🔯 😪 🔞 🥃 🦔 🖉 👘 🗄 🔘 Escribe aquí para buscar 5
- Escalar capa Cara chico manteniendo la proporción

- Selección elíptica con difuminado de bordes radio=39
- Invertir selección
- Supr

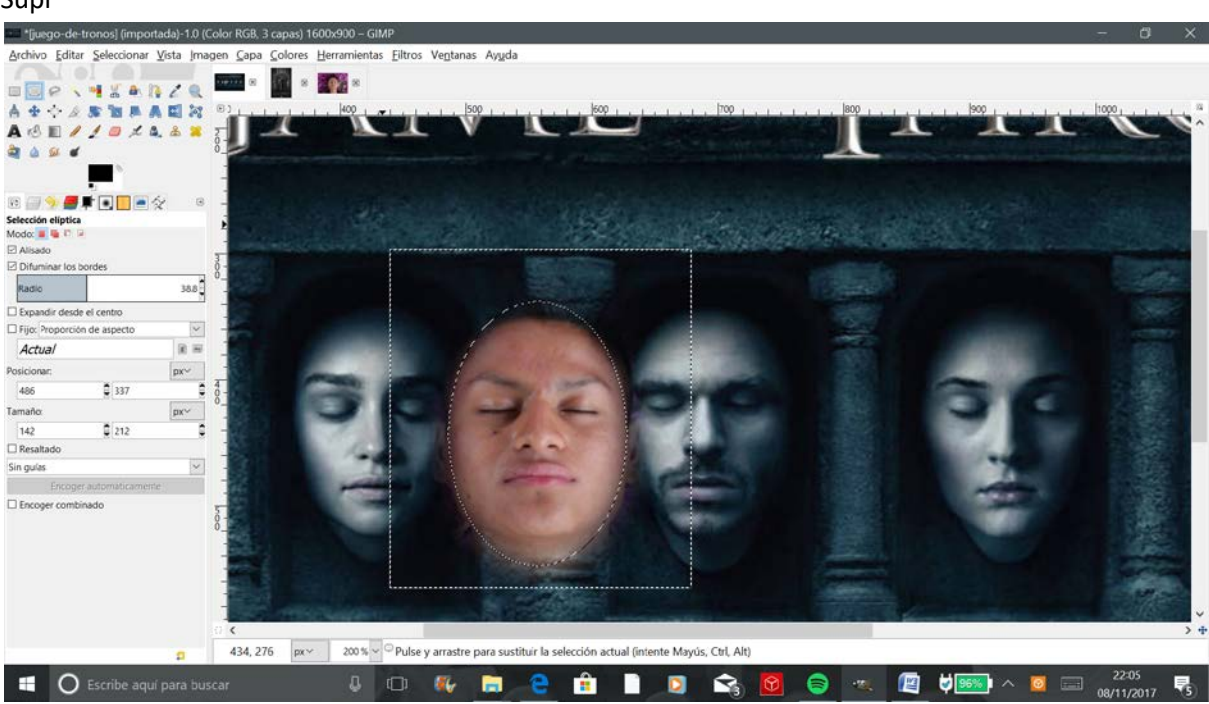

## • Mover

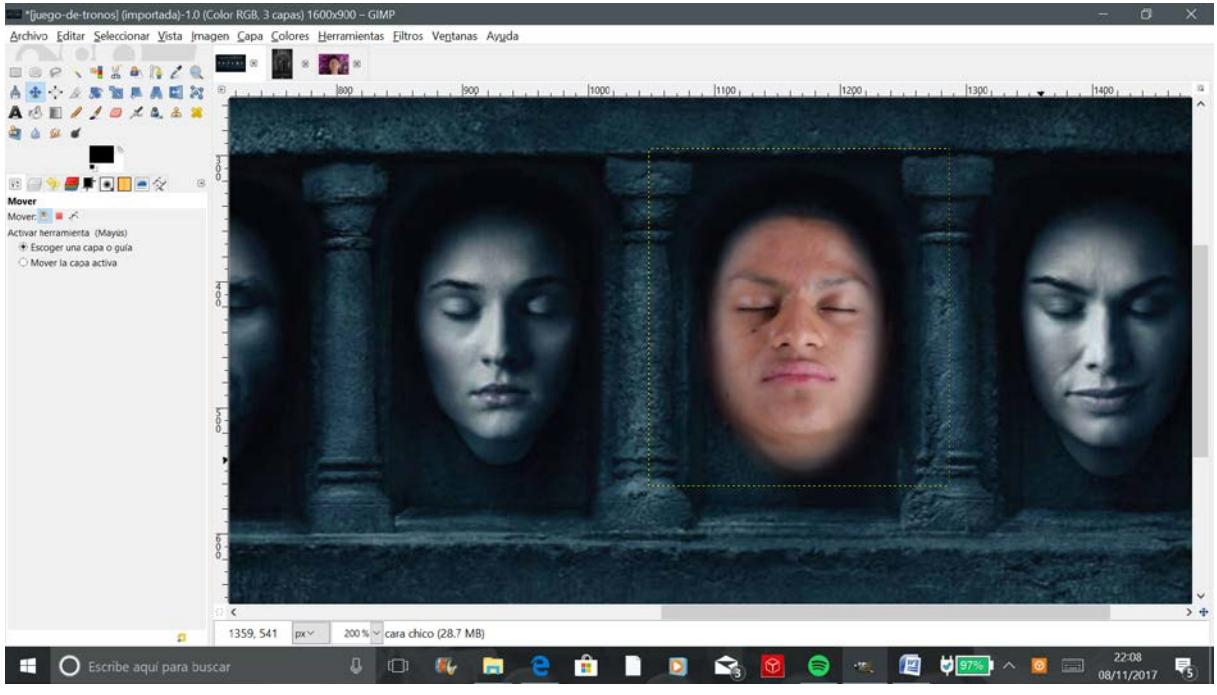

Colores: Balance de color; tono y saturación; brillo y contraste

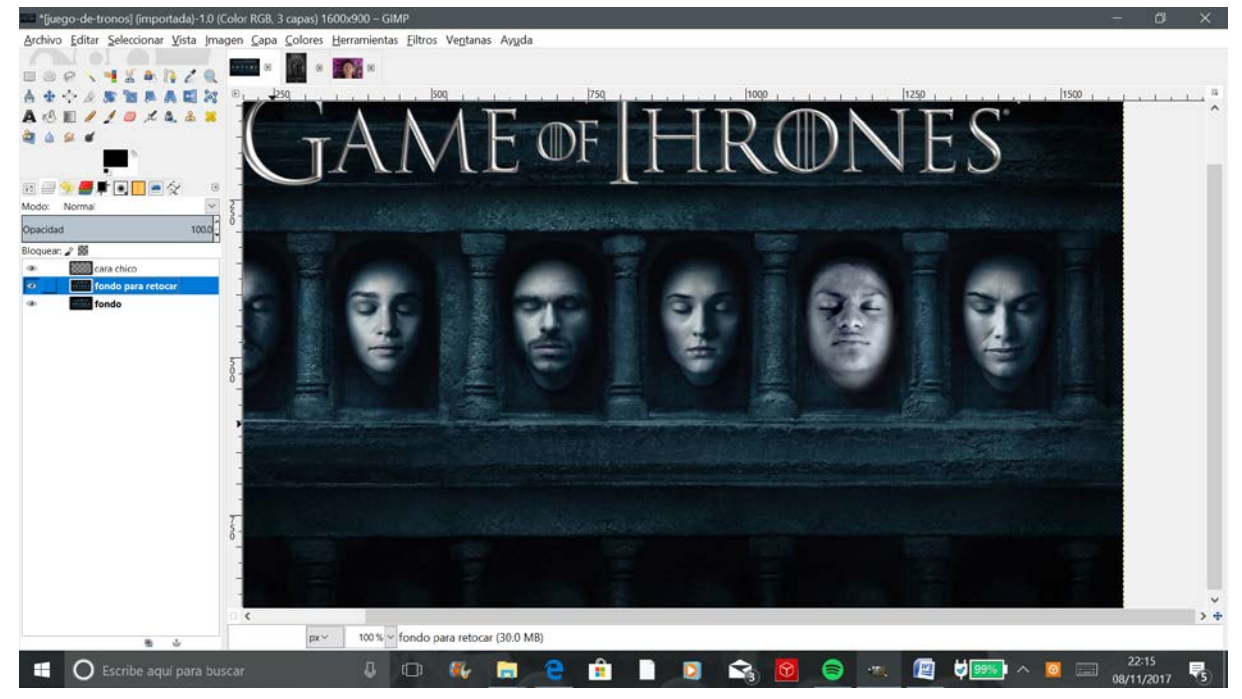

- o-de-tronosi (imp ntada)-1.0 (Color RGB, 3 capas) 1600x900 – GIM Edita · • 4. 8 1 KA 10 110 1205.0, 537.0 px~ 200 % 🗸 🗏 Pulse para borrar (intente Mayús para una línea recta, Ctrl para recoger un color de fondo) 👃 🗇 🐠 📻 🤮 🗄 🔘 Escribe aqui para buscar **1** D **V** 륛 8 (a) 00% 0
- Goma de borrar: pincel redondo borde borroso tamaño 60 y opacidad 20

- Voltear la cara para cuadrar la sombra
- Quitar un poco de opacidad a la capa Cara chico
- Y este es el resultado final

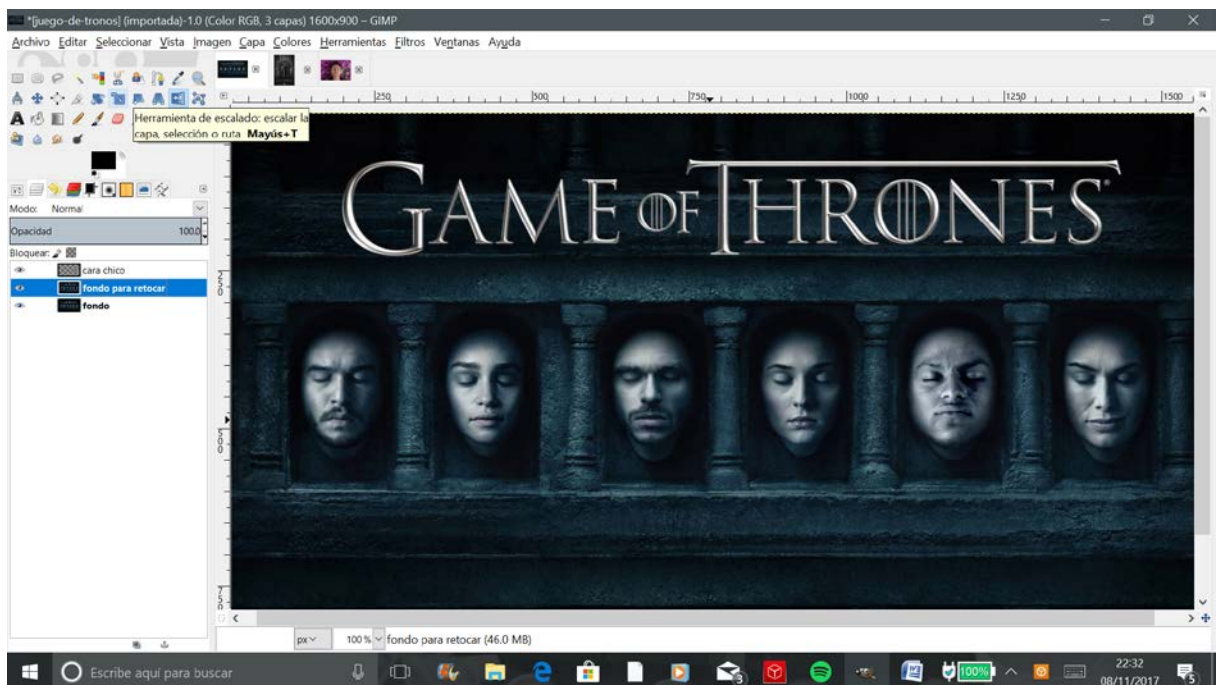